Chromebook 内部データリセットに伴うデータ移動作業のお願い

GIGA スクール端末の年次更新作業に伴い、Chromebook 内部に保存されているデータのリセット作業を実施いたします。Chromebook 内部に保存されたデータはすべて削除されますので、作業実施日までに、後述する手順を参考に必要なデータを Google ドライブ上に移動しておいてください。

リセット作業によりマイファイル(赤枠)内のフォルダー・ファイルが削除されます。 ※[カメラ]、[ダウンロード]フォルダーは中のファイルのみ削除されます。それ以外はフォルダーごと削除されます。 Google ドライブ(青枠)内に移動してください。

|                 |                     |        |                  |           |   | _ 6 | à |
|-----------------|---------------------|--------|------------------|-----------|---|-----|---|
| ◎ 最近使用したアイテム    | マイファイル              |        |                  | Q         | ⊞ | ĄŻ  |   |
| <b>ロ</b> 音声     | 名前                  | サイズ    | .:: 種類           | .:: 更新日 ↓ |   |     |   |
| ■ 画像            | き ダウンロード            | -      | フォルダ             | 今日 11:00  |   |     |   |
| □ 動画            | カメラ                 | -      | フォルダ             | 今日 11:00  |   |     |   |
| 🗳 र1771н        | フォルダ1               | -      | フォルダ             | 今日 9:52   |   |     |   |
| 値 カメラ           | □ データ仮置き場           |        | フォルダ             | 今日 9:47   |   |     |   |
| 当 ダウンロード        | ■ テストマイドライブデータ.docx | 7 KB   | Word ドキュメント      | 今日 11:00  |   |     |   |
| □ データ仮置き場       |                     | 4.3 MB | PowerPoint ブレゼンテ | 今日 10:58  |   |     |   |
| 🗖 フォルダ1         |                     |        |                  |           |   |     |   |
| ・ 🙆 Google ドライブ |                     |        |                  |           |   |     |   |
| ▼ 🗖 マイドライブ      |                     |        |                  |           |   |     |   |
| ▶ 🗖 Classroom   |                     |        |                  |           |   |     |   |
| • 授業教材          |                     |        |                  |           |   |     |   |
| □ 宿題            |                     |        |                  |           |   |     |   |
| 2、共有アイテム        |                     |        |                  |           |   |     |   |
| 🖍 オフライン         |                     |        |                  |           |   |     |   |

【重要】:Chromebook で撮影した写真・動画データは[カメラ]フォルダーに、インターネット上からダウンロード したデータは[ダウンロード]フォルダーに保存されています。

そのままにしておくとリセット作業の際に削除されてしまいますので、下記の手順を参考に必要なデータは必ず Google ドライブに移動してください。

## データの移動方法

① ファイルのアイコンをクリックして[**ファイル**]を開いてください。

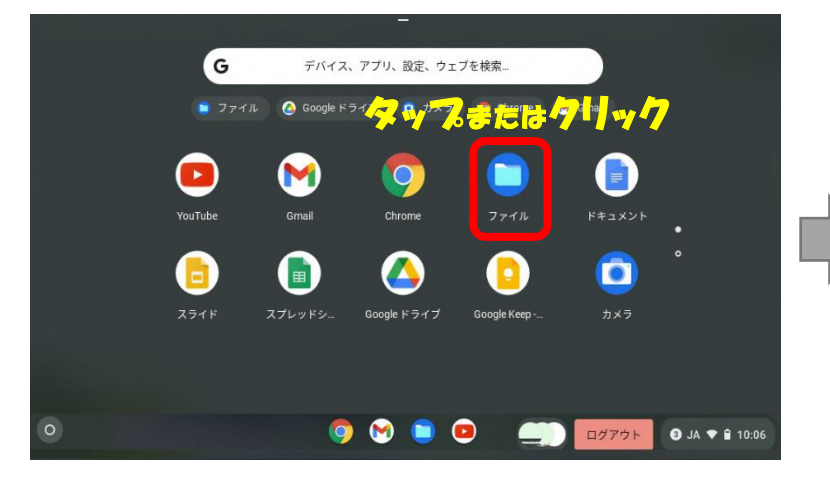

| <ul> <li></li></ul>           | হন:  | 7 7 A IL          |       |                   | ٩          | ŧ | - 1<br>AZ | 2 |
|-------------------------------|------|-------------------|-------|-------------------|------------|---|-----------|---|
| ធ ៖=                          | 9.53 |                   |       | 60                | : 史斯州 专    |   |           |   |
| 2 1/3                         | *    | \$10>0-F          | -     | 7725              | Q[] 11.00  |   |           |   |
| 5 86                          | Ē    | 2×9               |       | 74114             | ⇒H 11:00   |   |           |   |
| 2                             | D    | 78551             | -     | 7825              | 90 957     |   |           |   |
| 3×5                           |      | データび第3場           |       | 2114              | 今日:247     |   |           |   |
| 主 ダウンロード                      | ۲    | アストマイドライブデータ.dnex | 7.63  | Word FFAX>>       | 今日 11:00   |   |           |   |
| □ 7-2%±3%                     |      | 共有。较终受冒epix       | 43.68 | Powerfoid 71-859. | 9 11 10:58 |   |           |   |
| D 281681                      |      |                   |       |                   |            |   |           |   |
| Geogle Ford7                  |      |                   |       |                   |            |   |           |   |
| <ul> <li>v<i>r</i></li> </ul> |      |                   |       |                   |            |   |           |   |
| · 🗅 classroom                 |      |                   |       |                   |            |   |           |   |
|                               |      |                   |       |                   |            |   |           |   |
| D 28                          |      |                   |       |                   |            |   |           |   |
| 品 共産アイテム                      |      |                   |       |                   |            |   |           |   |
| A #2542                       |      |                   |       |                   |            |   |           |   |

② 移動する[フォルダー・ファイル]を直接2本指でタップ、またはカーソルの矢印を合わせた状態でタッチパッドを 2本指でタップしてください。※マウスを接続している場合にはマウスの右クリックでも可。

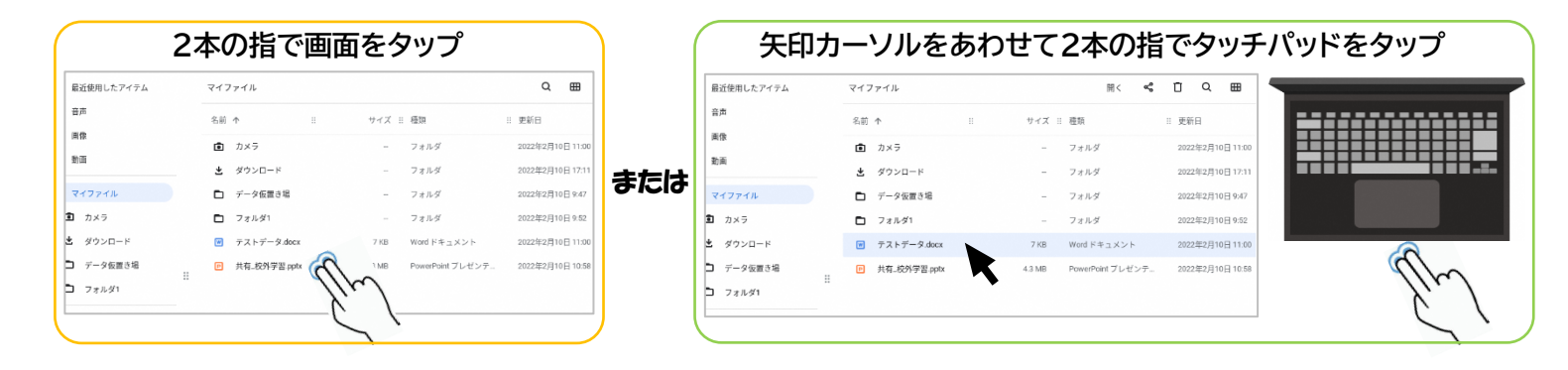

## ③ [コピー]をタップ、またはクリックしてください。

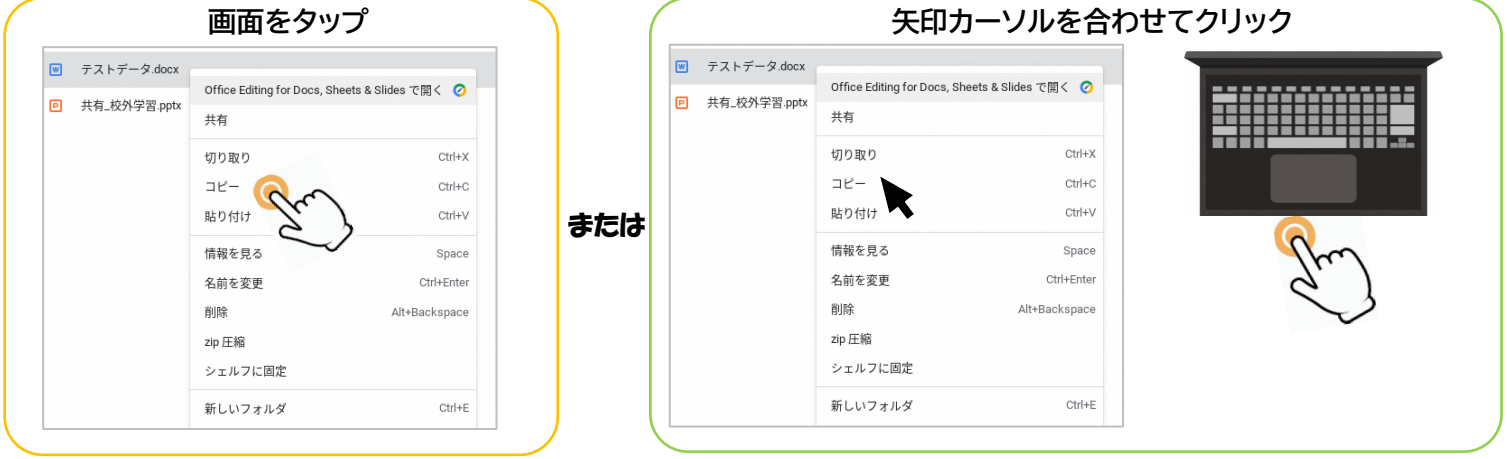

## ④ [Googleドライブ]の中の[マイドライブ]を開いてください。 Googleドライブをタップまたはクリックすると自動的にマイドライブが表示されます。

| ② 最近使用したアイテム                  | ③ 最近使用したアイテム           බ 音声                  | マイドライブ<br>名前 ↑ …                                                  | サイズ !!! 種類                                               | Q 田 ķz :                            |
|-------------------------------|----------------------------------------------|-------------------------------------------------------------------|----------------------------------------------------------|-------------------------------------|
| <ul> <li>         ・</li></ul> | <ul> <li>■ 画像</li> <li>● 動画</li> </ul>       | Classroom I バックアップ                                                | - フォルダ<br>- フォルダ                                         | 2021年12月7日 14:36<br>今日 14:17        |
| <sup>凹 動画</sup> マイドライスが       | <ul> <li>■ マイファイル</li> <li>■ カメラ</li> </ul>  | <ul> <li>ローカルデータ削除</li> <li>振業数は</li> </ul>                       | - フォルダ                                                   | 今日 12:36                            |
|                               | <b>生</b> ダウンロード                              | □ <sub>12未列付</sub><br>□ 宿題                                        | - フォルダ                                                   | 2022年2月10日 17:13                    |
| <b>ヹ</b> ダウンロード               | <ul> <li>データ仮置き場</li> <li>ジョンボルダ1</li> </ul> | <ul> <li>■ test共有_校外学習.gslides</li> <li>■ test小論文.gdoc</li> </ul> | <ul> <li>Google プレゼンテー</li> <li>Google ドキュメント</li> </ul> | ・シ 今日 14:10<br>・ 今日 14:11           |
|                               | ▼                                            | ↓ イラスト.png しゃしん1.jpg                                              | 84 KB 画像(PNG)<br>95 KB 画像(JPEG)                          | 2022年2月10日 11:07<br>2022年2月10日 9:43 |
|                               | <ul> <li>マイドライブ</li> <li>発、共有アイテム</li> </ul> | ● しゃしん 2.jpg                                                      | 111 KB 画像(JPEG)                                          | 2022年2月10日 9:43                     |
| · (a) Google (F71)            | 🖍 オフライン                                      | こ テストデータ.gdoc                                                     | 210 KB 画像(JPEG)<br>Google ドキュメント                         | 2022年2月10日 9:55                     |

⑤ マイドライブ内の白い余白部分を直接2本指でタップ、またはカーソルの矢印を合わせて2本指でタッチパッドを タップしてください。

|                 |                       |                  | -                |
|-----------------|-----------------------|------------------|------------------|
| ◎ 最近使用したアイテム    | マイドライブ                |                  | Q 🎟 Aż           |
| <b>品</b> 音声     | 名前 个 ::               | サイズ ※ 種類         | :: 更新日           |
| ■ 画像            | Classroom             | - フォルダ           | 2021年12月7日 14:36 |
| □ 動画            | バックアップ                | - フォルダ           | 今日 14:17         |
| • 🗳 マイファイル      | □ ローカルデータ削除           | フォルダ             | 今日 12:36         |
| カメラ             | 授業教材                  | フォルダ             | 2022年2月10日 17:14 |
| 当 ダウンロード        | □ 宿随                  | フォルダ             | 2022年2月10日 17:13 |
| データ仮置き場 ::      | ■ test共有_校外学習.gslides | - Google プレゼンテーシ | 今日 14:10         |
| <br>フォルダ1       | E test小論文.gdoc        | Google ドキュメント    | 今日 14:11         |
| • 🛆 Google ドライブ | イラスト.png              | 84 KB   画像(PNG)  | 2022年2月10日 11:07 |
|                 | ● しゃしん1.jpg           | 95 KB   画像(JPEG) | 2022年2月10日 9:43  |
| い 共有アイテム        | しゃしん2.jpg             | 111 KB 画像(JPEG)  | 2022年2月10日 9:43  |
| A 17542         | 😨 しゃしん3.jpg           | 210 KB 画像(JPEG)  | 2022年2月10日 9:55  |
|                 | ■ テストデータ.gdoc         | Google ドキュメント    | 今日 14:16         |
|                 | <b></b>               | 白虹公              |                  |
|                 | 示                     |                  |                  |
|                 |                       |                  |                  |

2本指で画面をタップ または カーソルを合わせてタッチパッドを2本指でタップ

⑥ [貼り付け]をタップまたはクリックしてください。

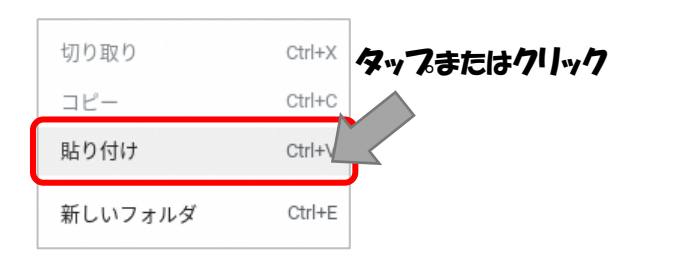

手順③でコピーしたデータが追加されたら移動作業は完了です。 同様の手順で必要なデータを全て[マイファイル]から Google ドライブ内の[マイドライブ]へ移動してください。 ※マイファイル内に残されたデータはデータリセット作業時に削除されますので、そのままで構いません。

## データを複数選択する方法

ファイル・フォルダーのアイコン部分をタップまたはクリックすることで複数選択することができます。 複数選択した状態で手順②からの作業を行うことで複数のデータをまとめて移動できます。

| ◎ 最近使用したアイテム                 | マイファイル                     | ③ 最近使用したアイテム                 | 6 個のアイテムを選択              |
|------------------------------|----------------------------|------------------------------|--------------------------|
| செ                           | 名前 ↓ … サイズ … 利             | <b>유</b> 音声 名                | 前↓ ::: サイズ :: 種          |
| ■ 画像                         | 771141                     | ■ 画像                         | 7+1/41 7                 |
| 💾 動画                         | <ul> <li>データ仮置き場</li></ul> | <b>当</b> 動画                  | データ仮置き場 - フ              |
| ・ 🗖 マイファイル                   | <ul> <li>ダウンロード</li></ul>  | ・日 マイファイル                    | ダウンロード - フ               |
| ▼ 🙆 Google ドライブ              |                            | ▼ ▲ Google ドライブ              | ד - ד                    |
| <ul> <li>■ マイドライブ</li> </ul> | P 共有_校外学習.pptx 4.3 MB P    | <ul> <li>■ マイドライブ</li> </ul> | ) 共有_校外学習.pptx 4.3 MB Pc |
| Classroom                    | デストデータ.docx 7 KB V         | Classroom II                 | テストデータ.docx 7KB W        |
| ローバックアップ                     | タップまたはクリック                 | ・・                           |                          |